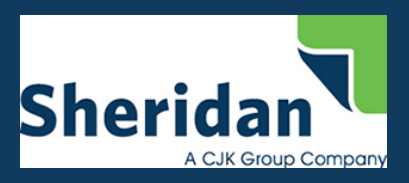

Overall, this new streamlined process will get books in your hands quicker since you will no longer need to wait for production, shipping, handling or sales tax calculations before submitting payment. Instead, these fees will be calculated during the ordering process in real time based on the number of products in your order and the shipping address. During the order placement, you will now pay for the order with a credit card and your order will immediately be sent to production. Once your order is shipped, you will receive an email with tracking information.

This document contains step-by-step instructions to help you place an order.

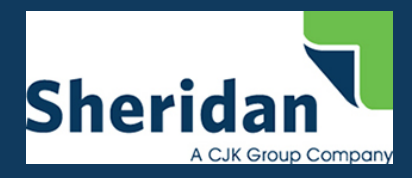

# Login

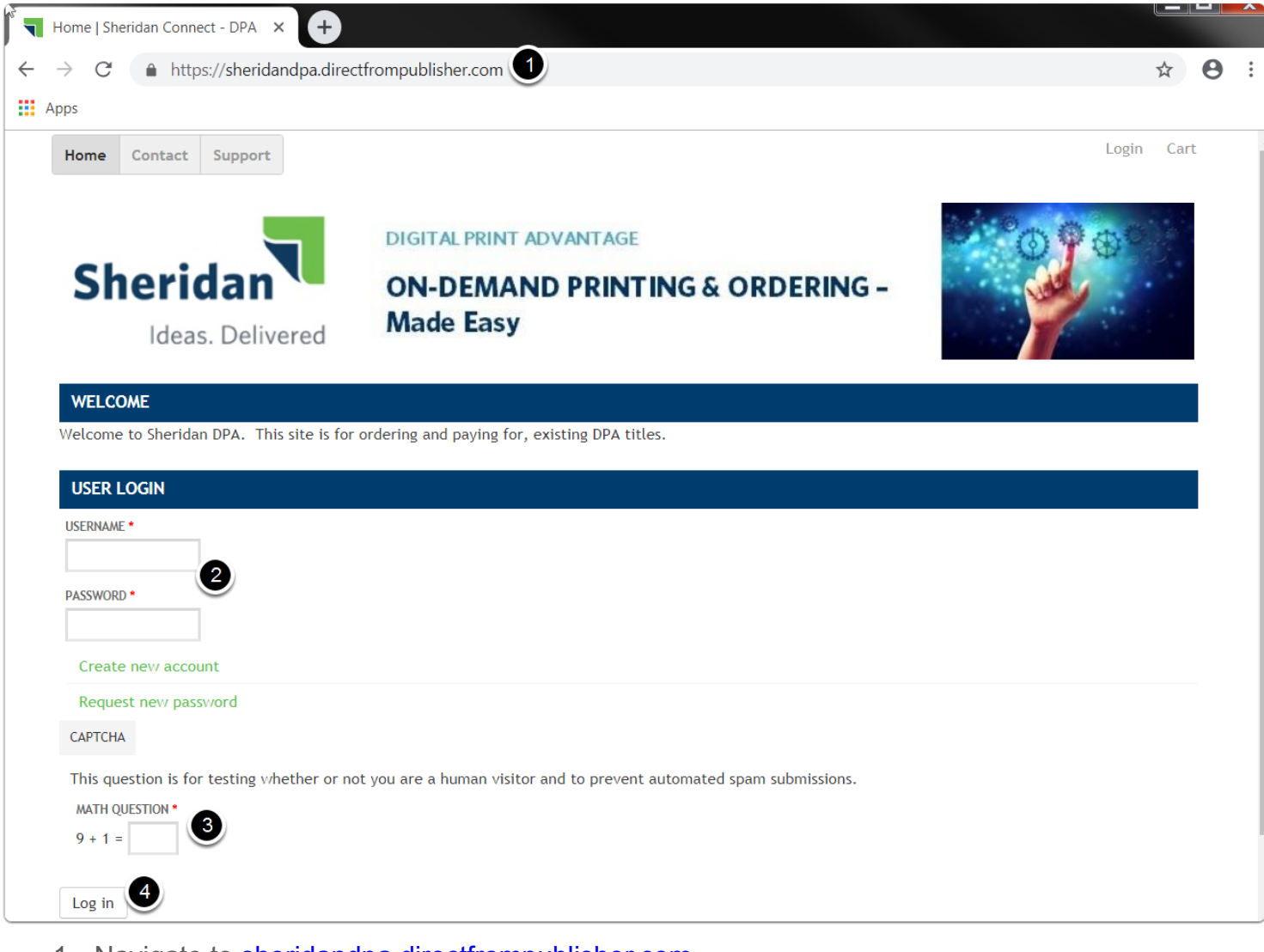

- 1. Navigate to sheridandpa.directfrompublisher.com
- 2. Enter username and password.
- 3. Enter CAPTCHA answer.
- 4. Select Log in.

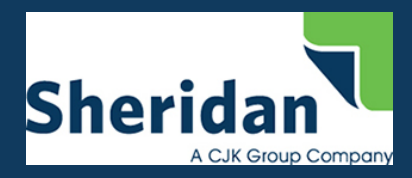

## **Access titles**

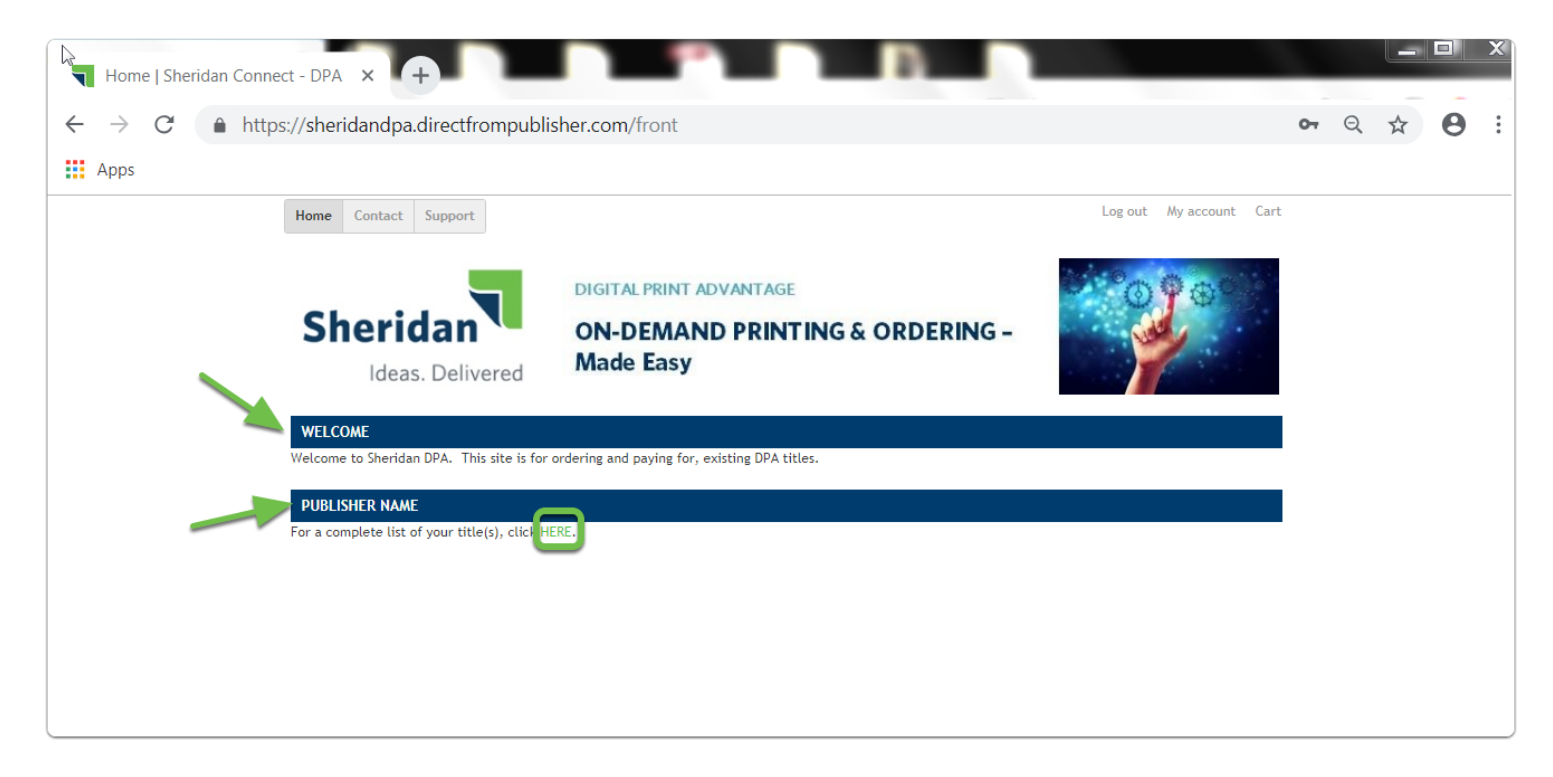

Once you are logged in, you will see a welcome message and your account name.

Click **HERE** to access your titles.

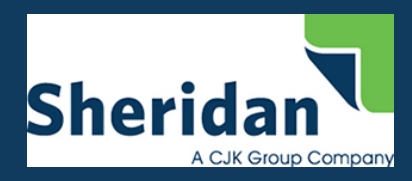

#### Add to cart

| Publisher name   Sheridan Conne × +                         | elatings(cardini); X     | Canada (and products) (Com                      | Costil card antings ( Numper |         |
|-------------------------------------------------------------|--------------------------|-------------------------------------------------|------------------------------|---------|
| $\leftrightarrow$ $\rightarrow$ C $($ https://sheridandpa.d | irectfrompublisher.com/s | subject/publisher-name                          |                              | ९ 🕁 😝 : |
| Apps                                                        |                          |                                                 |                              |         |
| Home Cont                                                   | act Support              |                                                 | Log out My account Cart      |         |
| <b>Sherida</b> ı<br><sub>Ideas. Del</sub>                   | Nered                    |                                                 |                              |         |
| Publisher r                                                 | name                     |                                                 |                              |         |
| SHOPPING C                                                  | ART ACTIVE DP.           | A TITLES                                        |                              |         |
|                                                             |                          | BOOK TYPE<br>Softcover Book, S8.00  Add to cart |                              |         |
|                                                             |                          |                                                 |                              |         |

A list of all active DPA titles will appear. The price for each title was calculated from your interactive DPA price scale based on the title's specifications.

Find the title you would like to order and select Add to cart.

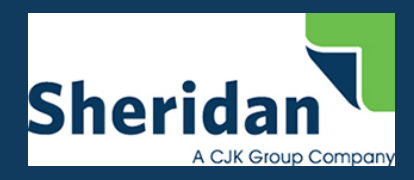

# **Shopping cart**

| Shopping cart I Sheridan          | Connec X +                                    |                            |       |                       |     |     |   | X |
|-----------------------------------|-----------------------------------------------|----------------------------|-------|-----------------------|-----|-----|---|---|
| $\leftarrow \rightarrow C$ https: | ://sheridandpa.directfrompublish              | er.com/cart                |       |                       | (   | 2 ☆ | θ | : |
| Apps                              |                                               |                            |       |                       |     |     |   |   |
| H                                 | Home Contact Support                          |                            |       | Log out My account Ca | rt  |     |   |   |
|                                   | Sheridan<br>Ideas. Delivered                  |                            |       |                       |     |     |   |   |
|                                   | New title added to your shopping cart.        |                            |       |                       |     |     |   |   |
| S                                 | Shopping cart                                 |                            |       |                       |     |     |   |   |
|                                   | Review Cart                                   | Checkout                   | >     | Complete              |     |     |   |   |
|                                   |                                               | Review and proceed to chee | skout |                       |     |     |   |   |
| Re                                | emove Products                                |                            |       | (1) <u>Rty</u> To     | tal |     |   |   |
|                                   | Remove New title<br>Book type: Softcover Book |                            |       | 1 58                  | 00  |     |   |   |
|                                   | •                                             |                            |       | Subtotal: \$8         | on  |     |   |   |
| Co                                | ontinue shopping                              |                            |       | Update cart Checko    | Ľ.  |     |   |   |

- 1. Update the quantity if needed.
- 2. Select **Update cart** once the quantity has been updated.
- 3. If you would like to add more titles to your order, select **Continue shopping** and follow the same steps.
- 4. Once all titles are added to your cart, select **Checkout**.

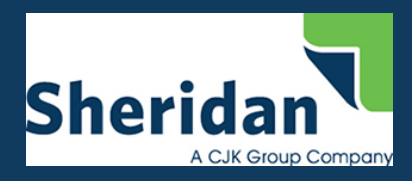

# Checkout

| Checkout   Sheridan Connect - D' × +                                   |                                                                         |                  |   |      |   | X |
|------------------------------------------------------------------------|-------------------------------------------------------------------------|------------------|---|------|---|---|
| $\leftarrow$ $\rightarrow$ C $\triangleq$ https://sheridandpa.directfr | mpublisher.com/cart/checkout                                            |                  | ( | 2 \$ | Θ | : |
| Apps                                                                   |                                                                         |                  |   |      |   |   |
|                                                                        |                                                                         | Subtotal: \$8.00 |   |      |   |   |
| Customer information                                                   |                                                                         |                  |   |      |   |   |
| Order information will b<br>E-mail address: Your.en                    | sent to your account e-mail listed below.<br>iil.address@dpa.com (edit) |                  |   |      |   |   |
| Delivery information                                                   |                                                                         |                  |   |      |   |   |
| Enter your delivery addr<br>• FIRST N                                  | ss and information he 1<br>We Your first name                           |                  |   |      |   |   |
| • LAST N                                                               | ME Your Last name                                                       |                  |   |      |   |   |
| * STREET ADD                                                           | ss 613 E Industrial Drive 4                                             |                  |   |      |   |   |
|                                                                        | ry Chelsea 5                                                            |                  |   |      |   |   |
| * STATE/PROVI                                                          | cc Michigan                                                             | La la            |   |      |   |   |
| • POSTAL C                                                             | DE 48118 8                                                              |                  |   |      |   |   |
| PHONE NUM                                                              | ER Your phone nun 9                                                     |                  |   |      |   |   |
| Billing information                                                    |                                                                         |                  |   |      |   |   |
| Enter your billing addres                                              | and information here.<br>the same as my delivery information.           |                  |   |      |   |   |

Complete delivery information. Required fields are identified with \*.

- 1. First name
- 2. Last name
- 3. Company name (not required)
- 4. Street address
- 5. City
- 6. State/Province
- 7. Country
- 8. Postal Code
- 9. Phone number (not required)

If your billing information is the same, select **My billing information is the same as my delivery information**. If not, complete your billing information.

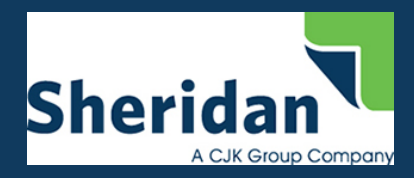

## **Shipping method**

| Checkout   Sheridan Connect - D × +                                                                                                    |     |   |
|----------------------------------------------------------------------------------------------------|-----|---|
| ← → C                                                                                                    | Q ☆ | Θ |
| Apps                                                                                                    |     |   |
| Shipping quotes are generated automatically when you enter your address and may be updated manually with the button below. Click to calculate shipping                                                                                                    |     |   |
| UP5 Mail Innovations: \$3.80                                                                                                    |     |   |
| ©                                                                                                    |     |   |
| Instructure (1 package): \$30.90                                                                                                    |     |   |
| The set of the set of the se |     |   |
| Payment method                                                                                                    |     |   |
| Subtat: 58.00                                                                                                    |     |   |
| Handling feet \$1.50                                                                                                    |     |   |
| Sales tax: \$0.80                                                                                                    |     |   |
| Continue with checkout to complete payment.<br>A 3% credit card fee and order total will appear on final review page.                                                                                                    |     |   |
| Use this area for special instructions or questions regarding your order.                                                                                                    |     |   |
| ORDER COMMENTS                                                                                                    |     |   |
|                                                                                                    |     |   |
|                                                                                                    |     |   |
|                                                                                                    |     |   |
|                                                                                                    |     |   |
| Cancel Review order                                                                                                    |     |   |

Available shipping methods and real-time shipping costs will be displayed after the delivery information is added. If the shipping methods are not displayed, select **Click to calculate shipping**. Note: UPS Mail Innovations will appear as a shipping option automatically for orders containing 1-26 units.

- 1. Select which shipping method you would like for your order.
- 2. Select **Review order**. A 3% credit card fee and order total will appear on final review page.

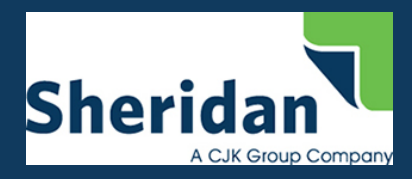

#### **Review order**

| Review order       |                                                                         |                                                                                                    |                                 |  |
|--------------------|-------------------------------------------------------------------------|----------------------------------------------------------------------------------------------------|---------------------------------|--|
|                    | Review Cart                                                             | Checkout                                                                                                    | Complete                        |  |
|                    | Enter and revie                                                         | ew billing information to continue                                                                                     |                                 |  |
| Your order is almo | ost complete. Please review the details below and<br>rder if necessary. | click 'Submit order' if all the information is correct. You may                                                        | / use the 'Back' button to make |  |
| changes to your o  |                                                                         | Cart contents                                                                                                    |                                 |  |
|                    | Qty Products                                                            |                                                                                                    | Price                           |  |
|                    | 1 × New title<br>Book type: Softcover Book                              |                                                                                                    | 58.00                           |  |
|                    | 1                                                                       | Customer information                                                                                                   |                                 |  |
|                    | E-mail                                                                  | : Your.email.address&dpa.com                                                                                           |                                 |  |
|                    | Address                                                                 | 2 YOUR COMPANY NAME                                                                                                    |                                 |  |
|                    |                                                                         | YOUR FIRST NAME YOUR LAST NAME<br>613 E INDUSTRIAL DRIVE<br>CHELSEA, MI 48118                                          |                                 |  |
|                    | Phone                                                                   | : Your phone number<br>Billion information                                                                             |                                 |  |
|                    | Address                                                                 | YOUR COMPANY NAVE<br>YOUR COMPANY NAVE<br>YOUR FIRST NAME YOUR LAST NAME<br>613 E INDUSTRIAL DRIVE<br>CHEI SEA W 48118 |                                 |  |
|                    | Phone                                                                   | : Your phone number                                                                                                    |                                 |  |
|                    | UPS Mail Innovations                                                    | Calculate shipping cost<br>: \$3.80                                                                                    |                                 |  |
|                    | Subtotal                                                                | Payment method                                                                                                    |                                 |  |
|                    | UPS Mail Innovations                                                    | \$3.80                                                                                                    |                                 |  |
|                    | Handling fee<br>Sales tax                                               | : \$1.50<br>: \$0.80                                                                                                   |                                 |  |
|                    | Credit card fee                                                         | : \$0.42                                                                                                    |                                 |  |
|                    | Paying by                                                               | : \$14.32<br>: Credit card                                                                                             |                                 |  |
|                    | Order Information                                                       | * Required Fields                                                                                                    |                                 |  |
|                    | Baumont Information                                                     | Total: \$14.52 (USD)                                                                                                   |                                 |  |
|                    | Card Number:                                                            | ector                                                                                                    |                                 |  |
|                    | Card Code:                                                              | hat's this?                                                                                                    |                                 |  |
|                    |                                                                         | Pay Now 5                                                                                                    |                                 |  |
|                    |                                                                         |                                                                                                    |                                 |  |
|                    |                                                                         |                                                                                                    |                                 |  |
|                    |                                                                         |                                                                                                    |                                 |  |

- 1. Review your order details.
- 2. Enter your credit card number.
- 3. Enter expiration date.
- 4. Enter Card Code.
- 5. Select Pay Now.

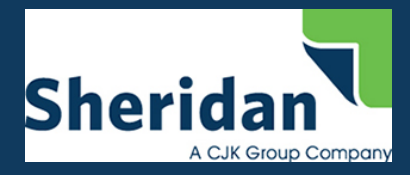

#### **Order complete**

| 2                                                                                                    |                                                                                                    |                        |
|----------------------------------------------------------------------------------------------------|----------------------------------------------------------------------------------------------------|------------------------|
| Sheridan Sheridan C                                                                                                    | onnect - DPA                                                                                                    | Sheridan Connect - DPA |
| Ideas. Delivered                                                                                                    |                                                                                                    |                        |
| Purchasing Information:                                                                                                    |                                                                                                    |                        |
| E-mail Address: Your.email.address@dpa.com<br>Billing Address:<br>YOUR COMPANY NAME<br>YOUR FIRST NAME YOUR LAST NAME<br>613 E INDUSTRIAL DRIVE<br>CHELSEA, MI 48118                                                                                                    | n<br>Shipping Address:<br>YOUR COMPANY NAME<br>YOUR FIRST NAME YOUR<br>613 E INDUSTRIAL DRIV<br>CHELSEA, MI 48118 | R LAST NAME<br>/E      |
| Billing Phone:<br>Your phone number                                                                                                    | Shipping Phone:<br>Your phone number                                                                              |                        |
| Order Grand Total: \$14.52                                                                                                    |                                                                                                    |                        |
| Payment Method: Credit card                                                                                                    |                                                                                                    |                        |
| Order Summary:                                                                                                    |                                                                                                    |                        |
| Shipping Details:                                                                                                    |                                                                                                    |                        |
| Order #:         13<br>04/17/2019 - 20:53           Shipping Method:         UPS Mail Innovations           Products Subtotal:         \$8.00           UPS Mail Innovations:         \$3.80           Handling fee:         \$1.50           Sales tax:         \$0.80           Credit card fee:         \$0.42 |                                                                                                    |                        |
| Total for this Order: \$14.52                                                                                                    |                                                                                                    |                        |
| 1 x New title - \$8.00<br>SKU: ISBN-sn                                                                                                    |                                                                                                    |                        |
| <ul> <li>Book type: Softcover Book</li> </ul>                                                                                                    |                                                                                                    |                        |

Once the order is placed, it will be sent to production.

Subsequently, an email with the order receipt will be sent to the email address used to log in.

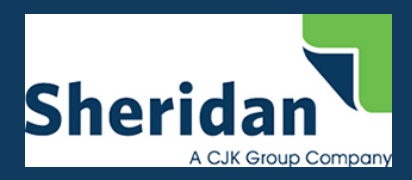

# **Order history**

| User account   Sheridan Connect           | × +                          |                  |         |                   |          |                  | -  |   |   |   | X |
|-------------------------------------------|------------------------------|------------------|---------|-------------------|----------|------------------|----|---|---|---|---|
| ← → C 🌲 https://sherid                    | dandpa.directfrompu          | ublisher.com/use | r       |                   |          |                  |    | Q | ☆ | Θ | : |
| Apps                                      |                              |                  |         |                   |          |                  |    |   |   |   |   |
|                                           | Home Contact Support         |                  |         |                   | Log of   | ut My account Ca | rt |   |   |   |   |
|                                           | Sheridan<br>Ideas. Delivered |                  |         |                   |          |                  |    |   |   |   |   |
| La la la la la la la la la la la la la la |                              |                  |         |                   |          | View Edit Order  | a  |   |   |   |   |
|                                           | User account                 |                  |         |                   |          |                  |    |   |   |   |   |
|                                           | My account                   | Date 🐨           | Order # | Status            | Products | Total            |    |   |   |   |   |
|                                           | Order history                | 04/17/2019       | 13 🔲 📄  | Awaiting shipment | 1        | \$14.52          |    |   |   |   |   |
|                                           | My cart                      |                  |         |                   |          |                  |    |   |   |   |   |
|                                           | FAQs                         |                  |         |                   |          |                  |    |   |   |   |   |
|                                           |                              |                  |         |                   |          |                  |    |   |   |   |   |
|                                           |                              |                  |         |                   |          |                  |    |   |   |   |   |
|                                           |                              |                  |         |                   |          |                  |    |   |   |   |   |

Your order history can be accessed by navigating to the **My account** page while logged in.